Android 2.x / 4.x 対応

# Android

## プログラミングBible

初級 基礎編

河西 朝雄著

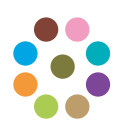

KASAI.SOFTWARELAB

Androidは、スマートフォンやタブレットPCなどの携帯情報端末を主なターゲットとしたプラットフォーム(OS)で、Linuxカーネル層、ライブラリ層、Androidランタイム層、アプリケーションフレームワーク層、アプリケーション層などで構成されます。Androidのアプリケーションを開発するための言語はJavaとXMLです。

Android やiPone などのスマートフォンやiPad などのタブレット端末のユーザー インターフェースは指のタッチを基本とし、カメラやセンサを内蔵し、音声認識・ 音声合成などが簡単に利用できる画期的なコンピュータです。マウス、キーボード、 ディスプレイが主なユーザーインターフェースとするパソコンとは大きく異なりま す。「コンピュータ=パソコン」の時代から「コンピュータ=スマートフォン、タブ レット端末」の時代に急速にパラダイムシフトしようとしています。スマートフォ ンは子供から女性、シニアまでの広い層に渡って、今までのパソコンユーザとは比 べ物にならない数のユーザが見込まれます。

スマートフォンをiPone VS Android という構図で見た場合どちらにもメリット、 デメリットがあり、一概にどちらが良いとは言えません。アプリケーションの開 発言語の違いで見るとiPone (OS名はiOS) はObjective-C、AndroidはJavaで す。Objective-Cはややマイナーな言語であるのに対しJavaはネットワーク関連 ではメジャーな言語であるということです。このため数多くいるJava経験者には Androidの方が移行しやすい環境であると思います。

本書はAndroidのアプリを開発することを目的にしていますので、話をAndroid に絞ります。Androidは2007年にGoogleを中心にした規格団体「Open Handset Alliance」から発表され、2008年からAndroid対応のスマートフォンが多数販売 されるようになりました。また、アプリケーションマーケットであるAndroid Marketが提供されていて、2011年5月時点で有料、無料含め30万を超えるアプリ ケーションが提供されています。Google Play (旧Android Market)を通して企業 だけでなく、一般ユーザーが自作のアプリケーションを販売することができる点も いままでにない利点です。つまり、ソフト会社の技術者以外にも、学生を中心に一 般の人でもAndroid アプリで商売ができるようになる可能性がありAndroid アプ リ市場は今後急速に普及すると思います。 本シリーズは、Androidアプリを開発するための基本的なテクニックをすべて網 羅するように34の章(カテゴリ)に分類し、「初級 基礎編」、「中級 Android的プ ログラミング法」、「上級 各種処理」の3分冊で構成することにし、本書はその中の 「初級 基礎編」です。

34の章というのはかなり多い章分けですが、細かく章分けをすることでカテゴリが 分かり易く、各章のサイズは小さくなり初心者には、ひとつのまとまった単位がボ リュームが少ないので、取りかかり易くなります。また、章の順序ではなく、知りた い章を先に学習することもできます。

既存の書籍やネット上の情報は重要な内容とそうでない情報がまぜこぜになっていたり、このプログラムをどこに書けばいいのかが曖昧だったり、サンプルが長すぎたりなど、初心者には理解しにくい内容が多いです。本シリーズではAndroidアプリを作る上で必要な技術的要素やテクニックを切り出し短いサンプルを付けて簡潔に提示します。

「初級 基礎編」は何らかの言語でプログラム経験はあるが、JavaやAndroidアプリを初めて勉強する人を主な対象とします。Androidアプリを作るためにはJavaとXMLの知識が必要になります。JavaやXMLを本格的に学ぶにはそれぞれ入門書が必要になります。本書ではAndroidアプリを作りながらJavaもXMLも手っ取り早く学べるように工夫してあります。そこでまず、Androidグラフィックスを利用して画面に文字、直線、イメージなどを描画するプログラムを例にJavaの基本的な言語仕様について2章で学びます。AndroidではテキストビューやボタンなどのGUI部品をウイジェット(Widget)と呼んでいます。ウイジェットはmain.xmlというXMLファイル中で定義します。3章ではウイジェットを例にXMLについて学びます。4章ではウイジェットを配置するレイアウトについて説明します。5章ではXMLを使わずにウイジェットやレイアウトをJavaコードで記述する方法を説明します。 6章、7章ではウイジェット以外のユーザーインターフェースとしてメニュー、トースト、ダイアログ、ログについて説明します。8章、9章では画面のタッチで発生するタッチイベント、キー操作で発生するキーイベントなどの各種イベント処理について説明します。ということで本書は次のような章の構成となります。 Chapter01 JavaによるAndroidアプリの作り方 Chapter02 AndroidグラフィックスによるJava入門 Chapter03 ウイジェットとXML Chapter04 レイアウト Chapter05 main.xmlを使わずにレイアウトする Chapter06 メニュー Chapter07 トースト、ダイアログ、ログ Chapter08 タッチイベント Chapter09 キーイベント、フォーカスイベント

これからAndroidアプリの開発を志す方々にとって、本書が少しでもお役に立てば 幸いです。

2013年1月 河西朝雄

本書のプログラムは[Eclipse 3.6 Helios]と[Android 2.2(API 8)]で開発しエミュレータAVDの画面サイズはWVGA(480×800)です。実機は[SAMSUNG GALAXY S]で確認しました。

本書のプログラムはエミュレータ AVD の画面サイズを HVGA (320×480) でも確認 しました。また [Eclipse 3.7 Indigo] と [Android 4.0.3(API 15)] でも確認しました。 これらの環境において差異が生じるものは、その差異について個々の例題に [注] と して記述しました。 Android, Android SDK, Eclipse の特徴と注意点に関して [付録

Android, Android SDK, Eclipseのバージョン」にまとめてあります。Android, Android SDK, Eclipseの最新情報についてはカサイ.ソフトウェアラボの電子書籍 サイト(http://kasailab.jp/)を参照して下さい。 Android プログラミングBible シリーズの他の本 Android プログラミングBible シリーズは「初級 基礎編」、「中級 Android 的プ ログラミング法」、「上級 各種処理」の3分冊構成です。本書は「初級 基礎編」で す。他の本の内容は以下です。

☆中級 Android 的プログラミング法 Chapter10 インテントとアクティビティ Chapter11 Thread,Handler,Message Chapter12 サービス Chapter13 ブロードキャストレシーバ Chapter14 コンテンツプロバイダ Chapter15 マニフェスト Chapter16 基本ウイジェットを機能強化したウイジェット Chapter17 小物ウイジェット Chapter18 高度なビュー系ウイジェット Chapter19 アプリケーション・ウイジェット Chapter20 マルチメデイア Chapter21 リソース Chapter22 アニメーション

☆上級 各種処理

Chapter23 グラフィックス

Chapter24 SurfaceView

Chapter25 OpenGL

Chapter26 ファイル処理

Chapter27 SQLite

Chapter28 Gmail

Chapter29 GoogleMap

Chapter30 センサー(実機のみ)

Chapter31 カメラ(実機のみ)

Chapter32 音声認識(実機のみ)

Chapter33 音声合成

Chapter34 ネットワーク通信

| Ch  | apter 01 Javaによる Android アプリの作り方 | 10 |
|-----|----------------------------------|----|
| 1-1 | プロジェクトの作り方                       | 11 |
| 1-2 | 作成されたファイル                        | 15 |
| 1-3 | パッケージ・エクスプローラとフォルダの関係            | 18 |
| 1-4 | 作成したプログラムの実行                     | 20 |
| 1-5 | 表示内容を変えてみる                       | 22 |
| 1-6 | Android アプリの典型的な Java コードの意味     | 24 |

### Chapter 02 Android グラフィックスによる Java 入門………30 2-1 Android グラフィックスの基礎 31

| 2-1 | Android クラフィックスの基礎  | 31   |
|-----|---------------------|------|
| 2-2 | for文による繰り返し         | 34   |
| 2-3 | イメージの表示             | 38   |
| 2-4 | if else 文による条件判定    | . 41 |
| 2-5 | 二重ループ               | 43   |
| 2-6 | else if文            | 45   |
| 2-7 | 配列                  | 47   |
| 2-8 | ユーザ定義メソッド           | 49   |
| ☆応  | を用サンプル タートル・グラフィックス | 51   |
|     |                     |      |

| Cha  | apter 03 ウイジェットとXML            | 54  |
|------|--------------------------------|-----|
| 3-1  | AndroidのXMLファイル                | .55 |
| 3-2  | ボタンとクリック・リスナー                  | .63 |
| 3-3  | エディトテキスト (EditText)            | .66 |
| 3-4  | チェックボックス (CheckBox)            | .70 |
| 3-5  | ラジオボタン(RadioGroupとRadioButton) | .72 |
| 3-6  | スピナー(Spinner)                  | .74 |
| 3-7  | リストビュー (ListView)              | .77 |
| 3-8  | イメージビュー(ImageView)             | .80 |
| 3-9  | View クラスの属性                    | .85 |
| 3-10 | LinearLayout クラスの属性            | .89 |

| 3-11 | TextView クラスの属性                      | 92  |
|------|--------------------------------------|-----|
| 3-12 | EditText クラスの属性                      | 99  |
| 3-13 | ImageView クラスの属性                     | 101 |
| 3-14 | ArrayAdapter                         | 104 |
| 3-15 | onClick リスナーの作り方                     | 108 |
| 3-16 | ウイジェット自身にリスナーを付ける                    | 111 |
| 3-17 | AdapterView を使ったデータのバインディング          | 117 |
| 3-18 | 「Graphical Layout」で配置できるウイジェットとレイアウト | 131 |

#### Chapter 04 レイアウト......134 LinerLayout(リニア・レイアウト)......135 4-1 レイアウトのネスト......139 4-2 RelativeLayout (相対レイアウト)......141 4-3 FrameLayout (フレーム・レイアウト)......145 4-4 TableLayout (テーブル・レイアウト) ......152 4-5 4-6 テーマ......165 4-7 ☆応用サンプル 入力フォーム......169

### Chapter 05 main.xml を使わずにレイアウトする......172

| 5-1  | LinearLayout を Java コードで配置        | 173 |
|------|-----------------------------------|-----|
| 5-2  | FrameLayout を Java コードで配置         | 175 |
| 5-3  | Gravity を指定                       | 178 |
| 5-4  | RelativeLayout をJava コードで配置       | 180 |
| 5-5  | TableLayoutをJavaコードで配置            | 183 |
| 5-6  | main.xmlとJavaコードの併用               | 185 |
| 5-7  | main.xmlのレイアウトを取得し、そこにウイジェットを追加する | 187 |
| 5-8  | 複数のボタンを配置しイベントリスナーを付ける            | 189 |
| 5-9  | ウイジェットとViewの併存                    | 191 |
| 5-10 | LayoutInflater                    | 194 |

| 5-11 | 画面制御           | 198 |
|------|----------------|-----|
| 5-12 | 画面サイズに依存しないコード | 212 |

| Cha | apter 06 $X \equiv 2 - \dots$ |     |
|-----|-------------------------------|-----|
| 6-1 | メニューの表示                       | 223 |
| 6-2 | ポップアップメニュー(サブメニュー)            | 226 |
| 6-3 | 「More」項目                      | 228 |
| 6-4 | チェック付きメニュー                    | 230 |
| 6-5 | メニューのグループ化                    | 233 |
| 6-6 | menu.xmlを使わずにJavaコードでメニューを作る  | 236 |
| 6-7 | コンテキストメニュー                    | 239 |

### Chapter 07 トースト、ダイアログ、ログ......242

| 7-1 | トースト                 | 243 |
|-----|----------------------|-----|
| 7-2 | カスタム・トースト            | 245 |
| 7-3 | アラート・ダイアログ           | 248 |
| 7-4 | AlertDialogにリスト項目の表示 | 252 |
| 7-5 | プログレス・ダイアログ          | 255 |
| 7-6 | 日付選択、時刻選択ダイアログ       | 258 |
| 7-7 | カスタム・ダイアログ           | 261 |
| 7-8 | ログ                   | 264 |
| ☆応  | 5用サンプル 食文化判定         | 266 |
|     |                      |     |

| 8-1 タッチアクションの種類      | 271 |
|----------------------|-----|
| 8-2 タッチムーブでイメージを移動   | 273 |
| 8-3 タッチされたイメージの判定    | 275 |
| 8-4 複雑なタッチ動作         | 278 |
| 8-5 スクロール,フリック(フリング) | 283 |
| 8-6 マルチタッチ(実機でのみ動作)  | 287 |
| 8-7 ピンチ(実機でのみ動作)     | 290 |

| 8-8 イベントリスナー、イベントハンドラの種類    |  |
|-----------------------------|--|
| ☆応用サンプル 羅針盤                 |  |
| ☆応用サンプル 相性占い                |  |
|                             |  |
| Chapter 09 キーイベント、フォーカスイベント |  |
| 9-1 キーイベントの種類               |  |
| 9-2 Menu キーをフックする           |  |
| 9-3 Back キーをフックする           |  |
| 9-4 通常のキーボードのキーイベントの取得      |  |
| 9-5 十字キーのキーイベントの取得          |  |
| 9-6 ソフトキーの作成                |  |
| 9-7 フォーカスイベント               |  |
| 9-8 タッチモードとフォーカスのハンドリング     |  |
| 9-9 IMEとソフトキー               |  |
|                             |  |

# Java による Android アプリの作り方

以下の作業が終わってEclipse でAndroid アプリを開発す る環境が整備されているものとして話を進めます。 ・Android SDKのインストール ・Eclipse (日本語版)のインストール ・Eclipse へのAndroid Plugin (ADT)のインストール ・Android アプリを実行するために必要なAVD (Android

Virtual Device)の作成

この章ではデフォルトのスケルトン(システムが自動生成 するプログラムの骨格)を使って「Hello World,Test1!」と いうメッセージをTextView(テキストビュー)に表示する プログラムの作り方の手順を説明します。また作成された ファイルの意味と役割を説明します。

|                     | 📆 📶 💶 3:47 ам |
|---------------------|---------------|
| Test1               |               |
| Hello World, Test1! |               |

「注」 Eclipse や Android SDK のバージョンによ り作業手順が異なる場 合があります。 Android ア プ リ を 作 るための環境設定につ いてはカサイ・ソフト ウェアラボの電子書籍 サイト http://kasailab.jp/ を 参 照してください。

## Chapter1-1 プロジェクトの作り方

Android アプリはプロジェクトで管理します。プロジェクトを保管するためのフォ ルダをワークスペースと呼びます。

1. ワークスペースの作成

Eclipse を起動し「ワークスペース・ランチャー」画面でワークスペース名を入力し ます。ここでは、デスクトップの「Android」フォルダにワークスペースを「Test1」と して作成します。

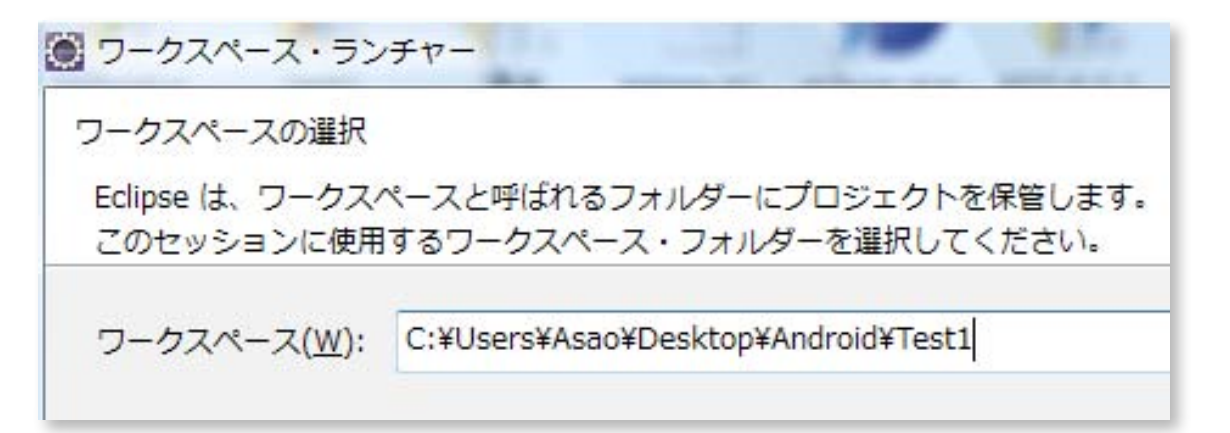

### 2. プロジェクトの作成

①「ファイル」ー「新規」ー「その他」を選択し、「Android」ー「Android プロジェクト」を選択します。

| ● 新規 |                                            |
|------|--------------------------------------------|
| ウィサ  | テードを選択                                     |
| プラ   | グイン・プロジェクトの作成                              |
| ウィザ  | ' Ϝ( <u>₩</u> ):                           |
| フィル  | ター入力                                       |
| 1    | 2 プラグイン・プロジェクト                             |
| *    | <sup>®</sup> 既存 Ant ビルドファイルからの Java プロジェクト |
| Þ    | > 一般                                       |
| Þ    | > AmaterasERD                              |
| Þ    | AmaterasUML                                |
| 4 6  | Android                                    |
|      | JU Android Test Project                    |
|      | Android XML File                           |
|      | 😫 Android プロジェクト                           |

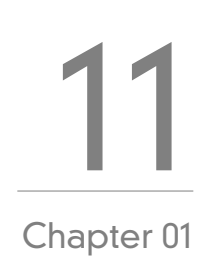

②プロジェクト名等の入力 プロジェクト名、アプリケーション名、Activity クラス名を「Test1」、パッケージ名 を「jp.test1」とします。

■プロジェクト名

1つのJavaアプリを構成する各種ファイルを管理するための基本をプロジェクトと呼びます。プロジェクト名のフォルダ内に各種ファイルが格納されます。

| 🗑 新規 Android プロジェクト                     |  |
|-----------------------------------------|--|
| Create Android Project                  |  |
| Select project name and type of project |  |
| プロジェクト名: Test1                          |  |
| ◎ ワークスペース内に新規プロジェクトを作成                  |  |
| ◎ 外部ソースからプロジェクトを作成                      |  |
| ◎ 既存サンプルからプロジェクトを作成                     |  |
|                                         |  |

ビルドターゲット

AndroidSDKのバージョンを選択します。ここでは「Android 2.2」を選択しました。

| マーゲット名        | ベンダー                        | プラットフォーム | API LAU |
|---------------|-----------------------------|----------|---------|
| Android 2.2   | Android Open Source Project | 2.2      | 8       |
| Google APIs   | Google Inc.                 | 2.2      | 8       |
| Android 4.0.3 | Android Open Source Project | 4.0.3    | 15      |
| Google APIs   | Google Inc.                 | 4.0.3    | 15      |

アプリケーション名、パッケージ名、Activity クラス名

以下の各項目にアプリケーション名、パッケージ名、Activity クラス名を入力します。

| アプリケーション名:     | Test1    |   |
|----------------|----------|---|
| パッケージ名:        | jp.test1 |   |
| ☑ アクティビティーの作成: | Test1    |   |
| Minimum SDK:   | 8        | • |

「注」「アクティビ ティーの作成」とは Android 画面の基本 は Activity で、このク ラスを自動的に作る場 合に□にチェックを入 れ、そのクラス名を入 力します。

「注」デフォルトのActivity クラス名は「Test1Activity」ですが「Test1」とします。

#### 「注」Min SDK Version

アプリケーションが動作する最低のAndroid SDK バージョン のAPI レベルを整数 値で指定します。Android 2.2の場合は「8」を指定しますが、指定しなくてもよいで す。 **13** Chapter 01

| Android SDK バージョン | APIレベル | コードネーム             |
|-------------------|--------|--------------------|
| 4.2               | 17     | Jelly Bean         |
| 4.1               | 16     | Jelly Bean         |
| 4.0.3             | 15     | Ice Cream Sandwich |
| 4.0               | 14     | Ice Cream Sandwich |
| 3.2               | 13     | Honeycomb          |
| 3.1               | 12     |                    |
| 3.0               | 11     |                    |
| 2.3.4(2.3.3)      | 10     | Gingerbread        |
| 2.3               | 9      |                    |
| 2.2               | 8      | Froyo              |
| 2.1               | 7      | Eclair             |
| 2.0.1             | 6      |                    |
| 2.0               | 5      |                    |
| 1.6               | 4      | Donut              |
| 1.5               | 3      | Cupcake            |
| 1.1               | 2      | 非公開                |
| 1.0               | 1      | 非公開                |

「注」各種名前の意味

複数のプロジェクトを保管する一番元になるフォルダの名前です。

■プロジェクト名

1つのJavaアプリを構成する各種ファイルを管理するための基本をプロジェクト と呼びます。プロジェクト名のフォルダ内に各種ファイルが格納されます。

#### - アプリケーション名

Javaアプリの中に埋め込まれる名前をアプリケーション名と呼びます。アプリ ケーション名は「app\_name」の値として次のようにres/values/string.xml内に埋 め込まれます。 <resources>

```
<string name="hello">Hello World, Test1!</string>
<string name="app_name">Test1</string>
</resources>
```

実行時にタイトルバーにこのアプリケーション名が表示されます。

|                     | 🏭 🚮 🛃 6:56 🖛 i |
|---------------------|----------------|
| Test1               |                |
| Hello World, Test1! |                |

#### - パッケージ名

関連するクラスやインタフェースを1つにまとめた単位をパッケージと呼びます。 パッケージにまとめることにより、機能ごとのカテゴリとして階層構造で分類する ことができます。異なるパッケージでは、同じ名前のクラスやインターフェースが あってもそれぞれ別なものとして扱えるため、名前の衝突を防ぐことができます。 パッケージ名は「.」で区切って階層構造の名前を付けます。パッケージ名はすべて 小文字にする慣習があります。各社が同じような名前でアプリを開発したときに名 前の衝突が起きないように、会社のドメイン名などを入れるのが一般的です。ある 会社のドメイン名がたとえば、「kasai.co.jp」であるとパッケージ名は、ドメイン名 を逆順にならべた「jp.co.kasai.」を先頭にし、それぞれのパッケージ名を階層構造 で付けて「jp.co.kasai.android.camaera」や「jp.co.kasai.java.util」などとなります。 この他に「com.会社名.プロジェクト名.機能名」のような命名規則も多く見られま す。

■クラス名

Java アプリは複数のクラスで構成されますが、public 指定されたクラスがそのア プリを代表するクラス名となります。「2. プロジェクトの作成」で指定した Activity クラスの名前を使って以下のようなクラスが生成されます。そしてこのクラス名と 同じ名前の Java ソースファイル [Test1.java] が作成されます。

public class Test1 extends Activity {

「注」本書での命名規則
 本書のアプリは小規模
 のため「ワークスペー
 ス名=プロジェクト名
 = アプリケーション
 名」とし、パッケージ
 名は「jp. プロジェクト
 名をすべて小文字にし
 たもの」とします。

# Android グラフィックスによる Java 入門

Android アプリを作るためにはJavaとXMLの知識が必要になります。JavaやXMLを本格的に学ぶにはそれぞれ入門書が必要になります。本書ではAndroid アプリを作りながらJavaもXMLも手っ取り早く学べるように工夫してあります。そこでまず、Android グラフィックスを利用して画面に文字、直線、イメージなどを描画するプログラムを例にJavaの基本的な言語仕様について学びます。 Android グラフィックスを例にしたのは、Android グラフィックスではXMLの知識は必要ないこと、視覚的にも興味のある結果が得られ学習のモチベーションがあがることです。

この章ではAndroid アプリを作る上で当面必要なJavaの 基礎知識として以下の内容を説明します オブジェクト指向言語特有の概念 クラス、インスタンス、コンストラクタ C言語などの基本言語と共通の概念 変数、演算子、for文やif文などの流れ制御構造、配列 Android グラフィックスに特有な概念

描画メソッド、ビットマップ

「注」この章の例題をHVGA(320 × 480)で表示する場合は座標値や テキストサイズのピクセル値を「1/1.5」にしてください。たとえば例題 2-1 なら以下のように変更します。 「paint.setTextSize(45);」→「paint.setTextSize(30);」 「canvas.drawText("Android", 30, 75, paint);」 →「canvas.drawText("Android", 20, 50, paint);」

最初の例題のみ全リス トを掲載してありま すが、その後の例題は onDraw メソッド内の みが変更されるので、 onDraw メソッドだけ をリストとして掲載し てあります。最初の例 題を Graph1 としてい ます。その後の例題は Graph2, Graph3 · · などと別なプロジェク トを新たに作ってもよ いですが、Graph1の onDraw 内だけを変更 してもよいです。ただ しこの場合前に作った プログラムは無くなっ てしまいますので注意 してください。

[注]

### Chapter2-1 Android グラフィックスの基礎

最初の例は「Android」という文字をグラフィックスで表示します。Android グラフィックスは View クラスを元にして行います。描画処理は onDraw メソッドの中に記述します。描画に当たっては、まず Paint クラスのメソッドを使って描画色やテキストサイズを指定し、次に Canvas クラスのメソッドを使ってテキストの描画を行います。

1.View クラス

グラフィックスを描画する画面はView クラスを継承して作ります。以下はGView という名前のユーザ定義クラスを作っています。コンストラクタのGView はスー パークラスのコンストラクタを呼び出す部分でこれが定型です。ユーザが行う描画 処理は onDraw メソッド内に記述します。onDraw メソッドが呼び出されたときに Canvas クラスの引数 canvas に描画オブジェクトが渡されますので、この canvas に対し描画メソッドを使ってグラフィックス処理を行います。onDraw メソッドの 仮引数を [Canvas canvas] としていますが、仮引数の名前はなんであってもよいの で [Canvas c] などとしても構いません。

```
private class GView extends View { ← View クラスを継承した
ユーザ定義クラス Gview
public GView(Context context) { ← コンストラクタ
super(context);
}
protected void onDraw(Canvas canvas) { ← onDraw メソッド
描画内容を記述 ↑ Canvas クラスの引数 canvas
}
```

このGViewクラスを実際に画面に設定するには、「setContentView(R.layout. main);」の代わりに「setContentView(new GView(this));」とします。前者はウイ ジェットを配置したレイアウトを表示し、後者はグラフィックス画面を表示しま す。

### 2.Paint クラスとインスタンス

Paintクラスは描画色や文字サイズなどの描画情報を扱うクラスです。クラスから インスタンスを生成するにはnew演算子を用いて、以下のように宣言します。コン ストラクタはクラス名と同じ名前の特別なメソッドで初期化を行うものです。これ でpaintという名前のPaintクラスのインスタンスが生成されます。以後paintに対 しメソッドを適用します。 **32** Chapter 02

クラス名 コンストラクタ

Paint paint = new Paint();

(インスタンス(オブジェクト))

補足

クラスはオブジェクトを生成するための金型(テンプレート)のようなものと考 えることができます。オブジェクト指向言語では、金型から実際に生成された実 体をオブジェクトと言い、クラスからオブジェクトを作ることをインスタンス化 (instantiation)と言います。C++ではクラスを実体化したものをオブジェクトと呼 び、Javaではインスタンス化したオブジェクトをインスタンスと呼びます。この場 合インスタンス=オブジェクトと考えてよいです。本書では「インスタンス」とい う言葉が適切な場合以外は「インスタンス」と「オブジェクト」を使い分けずに「オブ ジェクト」と呼ぶことにします。⇒2-3の4参照。

3.Paint クラスのメソッド

描画色を青、フォントのサイズを45ピクセルに設定するには、paintオブジェク トに対しsetColorメソッド、setTextSizeメソッドを使って以下のようにします。 「Color.BLUE」は青色を示すColorクラスの定数です。

paint.setColor(Color.BLUE);←青色

paint.setTextSize(45); ←テキストのサイズを45ピクセル

4.Canvas クラスの描画メソッド

onDrawメソッドの引数 canvas に対し描画を行うには drawText メソッドを用います。指定する x,y 座標はテキストの左下隅の座標です。

描画位置の x,y 座標

canvas.drawText("Android", 30, 75, paint);

## Android

左下隅の座標を表示位置として指定

「例題2-1」以上をまとめた全リストを示します。それぞれの位置関係を確認してく ださい。

#### package jp.graph1;

import android.app.Activity;

- import android.os.Bundle;
- import android.graphics.\*;
- import android.view.View;
- import android.content.Context;

```
public class Graph1 extends Activity {
  @Override
  public void onCreate(Bundle savedInstanceState) {
    super.onCreate(savedInstanceState);
    setContentView(new GView(this)); ← GView を画面に設定する
  }
  private class GView extends View {
    public GView(Context context) {
      super(context);
    }
    protected void onDraw(Canvas canvas) {
      Paint paint = new Paint();
      paint.setColor(Color.RED);
      paint.setTextSize(45);
      canvas.drawText("Android", 30, 75, paint);
    }
  }
}
```

野子 (1993) Sraph1 Android 「注」メソッドの種類 onDraw と drawText はどちらもメソッドで すが、呼び出し方(呼 び出され方)が異なり ます。 通常 onXXX メ ソッドはシステムから 呼び出されるメソッド で、処理内容をユーザ が定義します。たとえ ば、onDraw メソッド は画面に描画を行う必 要が生じたときに呼び だれます。これに対し 「オブジェクト名.メ ソッド名(引数,・・・)」 の形式で呼び出すメ ソッドはユーザが定義 することなしに呼び出 します。

「注」背景色 背景色が白になってい る場合は P36 参照。

# ウイジェットと XML

AndroidではテキストビューやボタンなどのGUI部品を ウイジェット(Widget)と呼んでいます。ウイジェットは main.xmlというXMLファイル中で定義します。 XML(Extensible Markup Language:拡張可能マークアッ プ言語)は文書やデータの意味や構造を記述するための マークアップ言語の一つです。Androidではレイアウト ファイル(main.xml)、文字列リソースファイル(string. xml)、マニフェストファイル(AndroidManifest.xml)な どがXMLで記述されています。XMLでは利用者が自由に 要素や属性を定義でき、プログラムでXML要素を操作で きる(具体的にはfindViewByldメソッドでmain.xmlに設 定したウイジェットを取得するなど)というメリットがあ ります。

この章ではウイジェットを記述するためのXMLの一般 的な書き方と、ボタン、テキストビュー、エディトテキス ト、チェックボックス、ラジオボタン、スピナー、リスト ビュー、イメージビューなどの個々のウイジェットの具体 的な使い方を説明します。ウイジェットをクリック(タッ チ)したときのアクションを監視するものをリスナーと呼 びます。このリスナーをウイジェットに組み込む方法を説 明します。

### Chapter3-1 AndroidのXMLファイル

Android で使用している XML はレイアウトファイル (main.xml) や文字列リソース ファイル (string.xml) に記述されています。 これらのファイルは res/layout や res/ values フォルダに格納されています。

| ⊿ | 😓 res             |  |
|---|-------------------|--|
|   | 🖻 🗁 drawable-hdpi |  |
|   | 🖻 🗁 drawable-ldpi |  |
|   | 🖻 🗁 drawable-mdpi |  |
|   | 🔺 🗁 layout        |  |
|   | 🖹 main.xml        |  |
|   | 🔺 🗁 values        |  |
|   | 🗴 strings.xml     |  |

main.xml

```
<?xml version="1.0" encoding="utf-8"?>
```

```
<LinearLayout xmlns:android="http://schemas.android.com/apk/res/
android"
```

android:orientation="vertical"

```
android:layout_width="fill_parent"
```

```
android:layout_height="fill_parent"
```

```
>
```

```
<Button
```

```
android:id="@+id/button"
android:layout_width="fill_parent"
```

```
android:layout_height="wrap_content"
```

```
android:text="クリックしてね"
```

```
/>
```

```
</LinearLayout>
```

```
string.xml
```

```
<?xml version="1.0" encoding="utf-8"?>
```

<resources>

```
<string name="hello">Hello World, Test1!</string>
```

```
<string name="app_name">Test1</string>
```

```
</resources>
```

### 1.XMLの書式

XMLでは、文書構造を構成する個々のパーツを「要素」(エレメント: Element)と呼びます。要素は要素を示すタグと内容で構成されます。タグは開始タグと終了タグがあり、その2つのタグの間に「内容」を記述します。この「内容」は定義する文字列であったり別の要素であったりします。開始タグの中にはより細かな指定を属性で行うことができます。属性にはそれぞれ値を指定します。これらの各項目は行を分けて書いても、1行にまとめて書いても同じです。

**56** Chapter 03

<開始タグ

属性=値

属性=値>

内容

</終了タグ>

たとえばstring.xmlには以下のような要素が記述されています。

開始タグ <string name="app\_name">Test1</string>

属性

終了タグ

### 2.XML宣言(<?xml?>)

XML宣言はそのファイルがxmlで記述されていることをXMLパーサに指示する ためのもので<?xmlで始まり?>で終わります。version属性にXMLバージョン、 encoding属性に文字エンコーディングを指定します。現在のXMLバージョンは 1.0です。Androidの文字エンコーディングはutf-8です。

UTF-8

UTF-8 (Unicode Transformation Format)はUnicodeを8ビット単位の可変長コード(1~4バイト)にエンコードする方式でインターネットで広く使われているエンコード方式です。ASCIIコード対応文字はASCIIコードのまま1バイトですが、日本語は3~4バイトになります。

### 3.XML名前空間(xmlns)

このXMLファイルで使用する要素や属性に関する名前空間(NameSpace)が定義 されている場所を指定します。この指定はルート要素にだけ置きます。 「注」

本書ではXMLの各要素 のインデントはネストが 深くなるごとに2文字の 空白を置くことにしてい ます。 xmlns:android="http://schemas.android.com/apk/res/android"

接頭辞

名前空間URL(定義場所)

このように指定することで、 接頭辞の「android」 を使って、 各要素の属性を 「android:id」や「android:layout\_width」のように指定します。

### 4. レイアウト

ボタンやテキストビューなどのウイジェットを配置する方法をレイアウトと呼び、 AndroidではLinearLayout,RelativeLayout,FrameLayout,TableLayoutなどがあ ります。デフォルトのレイアウトはLinearLayoutで、<LinearLayout>で始まり</ LinearLayout>で終わりますす。この2つのタグの間にウイジェットを置きます。 LinearLayoutでは宣言されたウイジェットの順序で単純(直線的)にウイジェット を並べます。レイアウトに指定する主な属性は以下です。

android:orientation

ウイジェットを並べる方法で "vertical"(垂直)、 "horizontal"(水平)を指定します。 指定しなければ "horizontal" とみなされます。

android:layout\_width,android:layuot\_height

レイアウトの幅と高さを指定します。値には "fill\_parent" (可能な限り拡大)または "wrap\_content" (表示に必要なサイズ)または具体的な数値を指定します。

「注」 fill\_parent と match\_parent

API 8 からはfill\_parentの代わりにmatch\_parentを使用することが推奨されていますが、Eclipse 3.7で生成されるスケルトンでは[fill\_parent]が使用されています。

```
<?xml version="1.0" encoding="utf-8"?>
<LinearLayout xmlns:android="http://schemas.android.com/apk/res/
android"
android:layout_width="fill_parent"
android:layout_height="fill_parent"
android:orientation="vertical" >
<TextView
android:layout_width="fill_parent"
```

```
android:layout_height="wrap_content"
```

```
android:text="@string/hello" />
```

ただし「Graphical Layout」(3-18参照)を使用して生成するウイジェットのスケルトンでは「match\_parent」が使用されています。本書では「fill\_parent」を使用しています。

**58** Chapter 03

<EditText android:id="@+id/editText1" android:layout\_width="match\_parent" android:layout\_height="wrap\_content" > <requestFocus /> </EditText>

5.ウイジェット

ウイジェットとは一般に、デスクトップの好きな位置に置いておくことのできる小 さなアプリケーション(カレンダー、ノートパッド、地図、検索など)を指します。 Apple や Yahoo! などが「ウィジェット」と呼び、Google や Microsoft は「ガジェッ ト」と呼んでいます。widget、gadget とも元の英語の意味は「小さな道具」という 意味です。

Androidではボタンやテキストビューのような予め定義されたUI(UserInterface) 部品を標準ウイジェット(単にウイジェット)と呼んでいます。 ボタンはXMLでは次のように定義します。

<Button android:id="@+id/button" android:layout\_width="fill\_parent" android:layout\_height="wrap\_content" android:text=" クリックしてね " />

LinearLayout で and roid: orientation="vertical"の場合は縦に並べていくのでウ イジェットの layout\_width は "fill\_parent" (横幅一杯に広げる)、 layuot\_height は "wrap\_content" (実際に表示される内容の大きさ)とします。 「注」直接文字列と文字列リソース

Eclipse 3.7では文字列リソースを使わずに「android:text="クリックしてね"」の ように直接文字列を指定すると警告エラーとなります。警告を回避するにはstring. xmlに以下のようにリソースを定義し、「android:text="@string/msg"」とします。 **59** Chapter 03

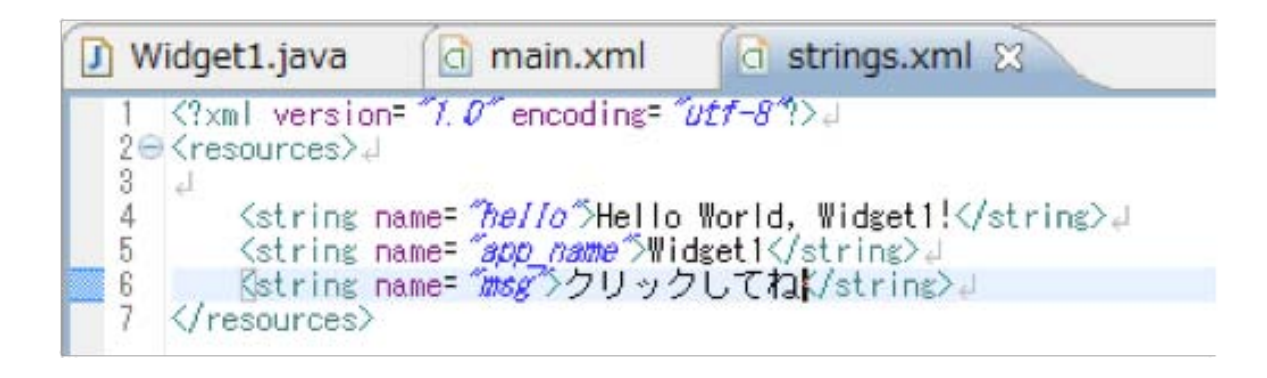

### 6. ウイジェットのID (android:id)

ウイジェットのIDは「android:id」 属性に指定します。 Java コードから findViewByldメソッドを使ってウイジェットを取得する際のIDを指定します。 ID の指定方法には以下の2種類があります。

①android:id="@+id/xxx"

リソースファイル (main.xmlなど) で定義しているウィジェットのユーザが定めた IDを指定します。文字列の先頭にあるアットマーク (@) は、XMLパーサに解析をさ せ、id 以降の文字列を展開しそれをID リソースとして識別させるということを指 示しています。プラスマーク (+) は、生成される R.java ファイル内で、リソースのひ とつとして追加される必要がある新しいリソースの名称であることを意味していま す。

② android:id="@android:id/xxx"

android名前空間でシステムが予め定めているIDを指定します。ListViewなどで使用することがあります。AndroidのリソースIDを参照する場合、プラスマークは不要ですが、「android:id="@android:id/empty"」のようにandroidパッケージネームスペースを追加する必要があります。パッケージネームスペース付きの場合ローカルのリソースクラスからではなく、android.RリソースからIDを参照するようになります。⇒中級編の「16-8 TwoLineListlem」参照

7. ウイジェットのテキスト (and roid: text)

「android:text」にはウイジェットに表示するテキストを指定します。文字列リソースを使う場合は「@string/リソース名」を指定します。

android:text="@string/hello"

直接文字列を指定する場合は""内にその文字列を指定します。

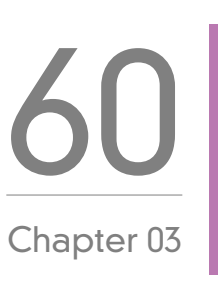

android:text="クリックしてね"

#### 8.空タグ

ボタンやテキストビューなどの多くのウイジェットは開始タグと終了タグの間に 内容や別のタグを持ちませんこのようなタグを空タグと呼びます。正規な書き方な ら、次のように開始タグと終了タグを書きます。

#### <Button

属性=値>

</Button>

しかしこれは煩雑になるので、開始タグの最後を/>で終わることで、終了タグ を省略する便法があります。

<Button

属性=値/>

### 9.R.java

JavaからリソースにアクセスするためのクラスがgenフォルダのR.javaに自動生成されています。このファイルは自動生成されるもので、ユーザが変更を加えてはいけません。たとえば、以下のようなリソースを定義したとします。

main.xml に配置したウイジェットの TextView(id は text) と Button(id は button)
 drawableのイメージic\_launcher.png と white.png
 string.xml で定義した文字列リソースの "hello" と "app\_name"

この場合のR.javaの定義内容は以下のようになります。リソースの種別ごとに、 0x7f020000番代はdrawableリソース、0x7f050000番代はid属性で定義されたレ イアウトやウイジェットのIDなどと内部管理用のIDが割り当てられます。

R.java public final class R { public static final class attr {

```
}
  public static final class drawable {
    public static final int ic_launcher=0x7f020000; ←イメージファイル
    public static final int white=0x7f020001;
  }
  public static final class id {
    public static final int button=0x7f050001; ←ウイジェットのID
    public static final int text=0x7f050000;
  }
  public static final class layout {
    public static final int main=0x7f030000; ←レイアウトファイルmain.xml
  }
  public static final class string {
    public static final int app_name=0x7f040001; ←文字列リソース
    public static final int hello=0x7f040000;
  }
}
```

R.javaで定義される主なリソースIDクラスは以下があります。

📕 layout クラス

layoutリソースのxmlファイル名。0x7f030000からの通し番号が割り当てられます。

📕 id クラス

id属性で定義されたレイアウトやウイジェットのID。0x7f050000からの通し番号 が割り当てられます。

Intervable クラス

drawableリソースのイメージファイル名。0x7f020000からの通し番号が割り当て られます。

string クラス

string.xmlに記述されている文字列リソース名。0x7f040000からの通し番号が割り 当てられます。

### 10.R.layout.mainのロード

アプリケーションをコンパイルすると、各XMLレイアウトファイルはViewリソー ス内にコンパイルされます。アプリケーションコードからレイアウトをロードする 必要があり、そのコードは Activity.onCreate()のコールバックメソッドで実装する ことになります。 setContentView()にレイアウトリソースの参照を「R.layout.レ イアウトファイル名」の形で引数として渡してそのメソッドを呼び出します。例え ば、XML レイアウトがmain.xml の場合、以下のようにしてアクティビティにロー ドします。

public void onCreate(Bundle savedInstanceState) {
 super.onCreate(savedInstanceState);
 setContentView(R.layout.main);
}

}

### 11.findViewByldによるウィジェットの取得

main.xmlで定義されているウイジェットをJava側から操作するためには findViewByldメソッドで、ウイジェットオブジェクトを取得します。main.xmlで ボタンのIDを「android:id="@+id/button"」と定義していた場合、R.javaではこの IDはJava用に「R.id.button」と定義し直されていて、このIDをfindViewByldの引 数に指定します。

Button bt=(Button)findViewById(R.id.button);

キャスト

(Button)のように()内にクラス名(ButtonやTextViewなど)や型(intやfloatなど) を書いたものをキャストと呼びます。findViewByldで取得するオブジェクトは Buttonであったり、TextViewであったりするのでキャストによりそのオブジェク トのクラスまたは型を明示する必要があります。キャストがないとエラーとなりま す。 **62** Chapter 03

レイアウト

ウイジェットを配置するコンテナをレイアウトと呼びま す。Androidで指定できるレイアウトとしてリニアレイア ウト、相対レイアウト、フレームレイアウト、テーブルレ イアウト、絶対レイアウトの5種類があります。絶対レイ アウトはAndroid1.5から非推奨となりましたので、本書 では扱いません。

また個々のレイアウトやウイジェットにスタイルを適用 する styles.xml、アプリケーションにスタイルを適用する theme ついても説明します。

### Chapter4-1 LinerLayout (リニア・レイアウト)

LineraLatout はレイアウト内のウイジェットを垂直方向または水平方向に単純に ならべます。LinerLayout クラスの属性は「3.10 LinearLayout クラスの属性」で説明 しましたのでそこを参照してください。この他にLinearLayout.LayoutParams クラ スの属性として以下があります。

| LinearLayout.LayoutParamsの属性 | 意味                       |
|------------------------------|--------------------------|
| layout_gravity               | ウイジェットの配置方法。 gravity と同じ |
|                              | 値を指定。                    |
| layout_weight                | ウイジェットを配置する際の比率。1を基      |
|                              | 準に2なら倍、0.5なら半分           |

### 1. 垂直配置

自動生成されたmain.xmlのスケルトンでは「android:orientation="vertical"」で レイアウト内のウイジェットを垂直に配置します。orientationを指定しなければ horizontalと見なされます。

「例題4-1-1」3つのボタンを垂直配置します。

```
main.xml
<?xml version="1.0" encoding="utf-8"?>
<LinearLayout xmlns:android="http://schemas.android.com/apk/res/
android"
  android:orientation="vertical"
  android:layout_width="fill_parent"
  android:layout_height="fill_parent"
  >
  <Button
    android:layout_width="fill_parent"
    android:layout_height="wrap_content"
    android:text="ボタン1"
  />
  <Button
    android:layout_width="fill_parent"
    android:layout_height="wrap_content"
```

**135** Chapter 04

```
android:text="ボタン2"
/>
<Button
android:layout_width="fill_parent"
android:layout_height="wrap_content"
android:text="ボタン3"
/>
```

```
136
Chapter 04
```

```
</LinearLayout>
```

| Layout1 | Pi 📶 💶 6:16年前 |
|---------|---------------|
|         | ボタン 1         |
|         | ボタン 2         |
|         | ボタン 3         |

### 2.水平配置

「android:orientation="horizontal"」を指定するかorientation属性を指定しないと レイアウト内のウイジェットは水平に配置されます。 「例題4-1-2」3つのボタンを水平配置します。

```
main.xml
<?xml version="1.0" encoding="utf-8"?>
<LinearLayout xmlns:android="http://schemas.android.com/apk/res/
android"
android:orientation="horizontal"
android:layout_width="fill_parent"
android:layout_height="fill_parent"
>
<Button
android:layout_width="wrap_content"
android:layout_height="wrap_content"
android:text=" ボタン 1 "
/>
<Button</pre>
```

```
android:layout_width="wrap_content"
android:layout_height="wrap_content"
android:text="ボタン2"
/>
<Button
android:layout_width="wrap_content"
android:layout_height="wrap_content"
android:text="ボタン3"
/>
</LinearLayout>
```

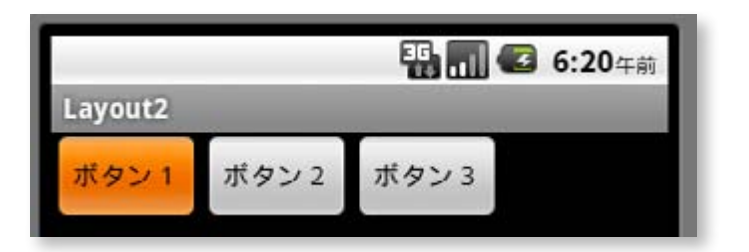

ボタン3のlayout\_widthを[fill\_parent]にすると最後のボタンの横幅が画面を埋め るサイズに伸びます。最後の要素でないものに[fill\_parent]を指定すると、その後 のウイジェットは画面から溢れて表示されません。

| Layout2 |       | 🌇 🚮 🕝 6:22 <sub>午前</sub> |
|---------|-------|--------------------------|
| ボタン1    | ボタン 2 | ボタン 3                    |

3.均等割り付け

各ウイジェットを均等割りするには、各ウイジェットの幅を「android:layout\_ width="fill\_parent"」で画面一杯に割り当て、さらにすべてのウイジェットに 「android:layout\_weight="1"」で均等割りを指示します。均等割りをする場合の 幅の指定を適切な値(画面に納まる範囲)にするとその幅で均等されます。画面 一杯で均等割りする場合に「fill\_parent」を指定します。「fill\_parent」の代わりに 「800dp」などと大きな値を指定したり、「0dp」などを指定する方法がありますが、 TableLayoutでlayout\_spanを使っている場合「0dp」はうまくいきません。 「例題4-1-3」3つのボタンを水平に均等配置します。 **137** Chapter 04

```
main.xml
```

```
<?xml version="1.0" encoding="utf-8"?>
```

<LinearLayout xmlns:android="http://schemas.android.com/apk/res/ android"

```
android:orientation="horizontal"
android:layout_width="fill_parent"
android:layout_height="fill_parent"
```

#### >

<Button

```
android:layout_width="fill_parent"
android:layout_weight="1"
android:layout_height="wrap_content"
android:text=" \pi \beta > 1 "
```

### />

### <Button

```
android:layout_width="fill_parent"
android:layout_weight="1"
android:layout_height="wrap_content"
android:text=" \pi \beta > 2 "
```

### />

### <Button

```
android:layout_width="fill_parent"
android:layout_weight="1"
android:layout_height="wrap_content"
android:text="\pi \beta > 3"
```

### />

```
</LinearLayout>
```

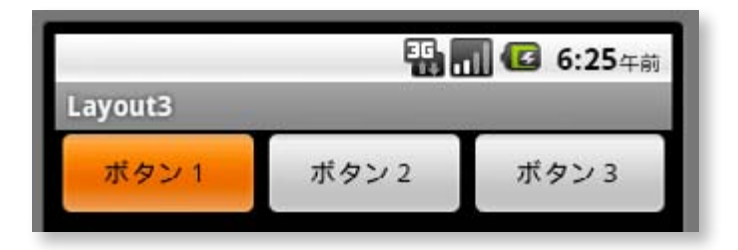

**138** Chapter 04

## main.xml を使わずに レイアウトする

レイアウトとそこに配置するウイジェットを記述する方 法として主に以下のような3種類があります。すでに①の 方法を説明してありますので、この章では②、③の方法を 説明します。複数のウイジェットを配置する場合などは、 main.xmlに記述するより、for文などを用いてJavaプロ グラムで記述した方が効率的な場合があります。

 1 main.xmlにレイアウトやウイジェットを記述する。
 2 main.xmlにレイアウトを記述せずに、Java プログラム コード中でレイアウトやウイジェットを作成する。
 3 main.xmlに記述したレイアウトに、Java プログラム コードでウイジェットやビューを追加する。

さらに、LayoutInflaterを用いてレイアウトXMLファイ ルを動的にViewオブジェクトに展開する方法を説明しま す。レイアウトとは直接関係はありませんが、画面情報や 画面設定に関する内容も説明します。

### Chapter5-1 LinearLayoutをJavaコードで配置

リニアレイアウトを生成し、コンテントビューに設定するには次のようにします。

LinearLayout layout=new LinearLayout(this); layout.setOrientation(LinearLayout.HORIZONTAL); setContentView(layout);

ボタンを生成し、テキストを設定するには次のようにします。

Button bt1=new Button(this); bt1.setText("1");

リニアレイアウトlayoutにボタンbt1を配置するには次のようにします。

layout.addView(bt1,new LinearLayout.LayoutParams(WC,WC));

addViewメソッドの第二引数には追加するウイジェットのサイズを指定します。 サイズはLinearLayout.LayoutParamsを使って指定します。wrap\_contentとfill\_ parentを示す定数を次のように定義しておくと便利です。

private final int WC=ViewGroup.LayoutParams.WRAP\_CONTENT; private final int FP=ViewGroup.LayoutParams.FILL\_PARENT;

「例題5-1」ボタンを2つリニアレイアウトに水平方向で配置します。

JLayout1.java package jp.jlayout1;

import android.app.Activity; import android.os.Bundle; import android.view.ViewGroup; import android.widget.\*;

```
public class JLayout1 extends Activity {
  private final int WC = ViewGroup.LayoutParams.WRAP_CONTENT;
  @Override
  public void onCreate(Bundle savedInstanceState) {
    super.onCreate(savedInstanceState);
    LinearLayout linearLayout=new LinearLayout(this);
    linearLayout.setOrientation(LinearLayout.HORIZONTAL);
    setContentView(linearLayout);
    Button bt1 = new Button(this);
    bt1.setText("1");
    linearLayout.addView(bt1,new LinearLayout.LayoutParams(WC,WC));
    Button bt2 = new Button(this);
    bt2.setText("2");
    linearLayout.addView(bt2,new LinearLayout.LayoutParams(WC,WC));
 }
}
```

```
● 1 2
```

```
174
Chapter 05
```

メニュー

メニューは「Menu」ボタンのクリックで、画面下部に表示 されます。メニューはmenu.xmlリソースを使って作りま すが、Javaコードだけで作ることもできます。メインメ ニューの下にサブメニューを作ることができます。サブメ ニューはポップアップ形式で表示されます。サブメニュー にはチェックボックスなどを付けることができます。サブ メニューをグループ化することで、グループ単位でチェッ クボックス属性やラジオボタン属性を与えることができ ます。ウイジェットを長押しすることで、コンテキストメ ニューを表示することができます。

### Chapter6-1 メニューの表示

メニュー表示を行うにはMenuInflaterクラスのオブジェクトとメソッドを使ってメ ニューリソースをViewオブジェクトに展開します。

1.  $\forall = - \cup \forall - \exists (menu.xml)$ 

表示したいメニュー・リソースをlayoutとは異なるmenuフォルダにmenu.xmlとして 作成します。

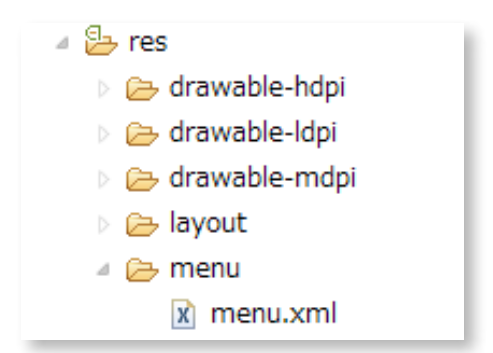

メニューは <menu> タグで記述し、各メニュー項目は <item> タグで記述します。 <item> タグのicon 属性に表示するアイコン、title 属性に表示するテキストを指定 します。

```
<menu>
```

```
<item android:id="@+id/ID"
android:icon="@drawable/アイコンのリソース"
android:title="テキスト"
/>
```

</menu>

### 2.メニューの登録

メニューの登録はonCreateOptionsMenuメソッド内で行います。 まずメニューにメ ニュー項目を登録するためのメニューインフレーターを取得します。

MenuInflater inflater=getMenuInflater();

次にメニューリソースのmenu.xmlとonCreateOptionsMenuメソッドのmenu引数 (ここにメニューオブジェクトが渡されています)を使ってメニューの登録をします。

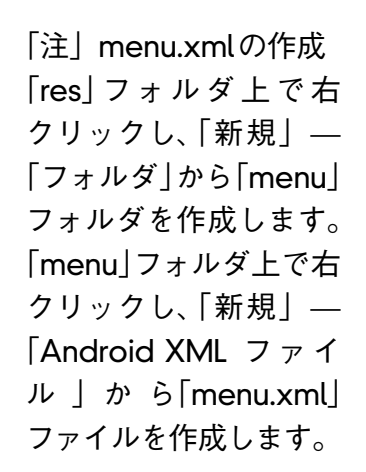

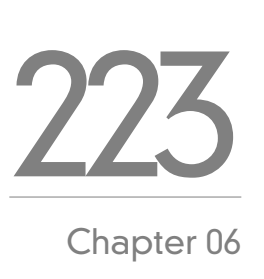

### 3.選択された項目の判定

メニュー選択するとonOptionsItemSelectedメソッドが呼び出されます。このとき item引数を使って選択されたメニュー項目を判定することができます。

```
switch (item.getItemId()) {
case R.id.項目1のID:項目1の処理;return true;
case R.id.項目2のID:項目2の処理; return true;
default:return super.onOptionsItemSelected(item);
```

```
}
```

「例題6-1」googleとmicrosoftのメニュー項目を作ります

```
menu.xml
<?xml version="1.0" encoding="utf-8"?>
<menu xmlns:android="http://schemas.android.com/apk/res/android">
  <item
    android:id="@+id/google"
    android:icon="@drawable/google"
    android:title="google"
  />
  <item
    android:id="@+id/microsoft"
    android:icon="@drawable/microsoft"
    android:title="microsoft"
  />
</menu>
Menu1.java
package jp.menu1;
import android.app.Activity;
import android.os.Bundle;
import android.view.*;
```

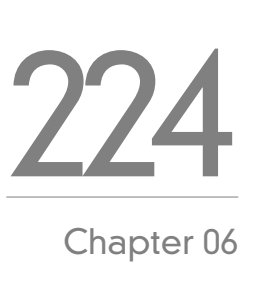

```
public class Menu1 extends Activity {
  @Override
  public void onCreate(Bundle savedInstanceState) {
    super.onCreate(savedInstanceState);
    setContentView(R.layout.main);
  }
  @Override
  public boolean onCreateOptionsMenu(Menu menu) {
    MenuInflater mi=getMenuInflater();
    mi.inflate(R.menu.menu, menu);
    return true;
  }
  @Override
  public boolean onOptionsItemSelected(MenuItem item) {
    switch (item.getItemId()) {
      case R.id.google:setTitle("google");return true;
      case R.id.microsoft:setTitle("microsoft");return true;
      default:return super.onOptionsItemSelected(item);
    }
  }
}
```

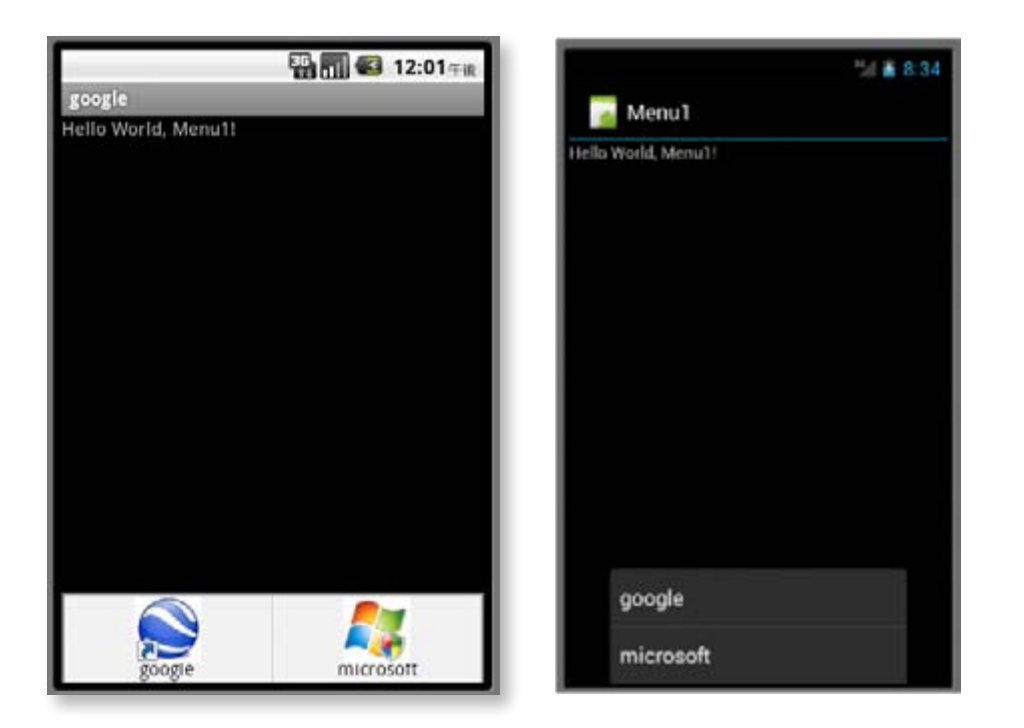

「注」Android 4.0ではメニュ項目は縦に配置され、アイコンが表示されません。

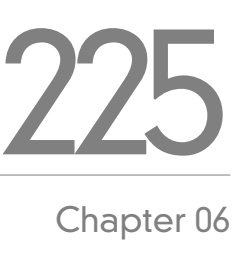

## トースト、ダイアログ、ログ

カレントのActivityとは別画面にメッセージ表示する方 法としてトーストとダイアログがあります。トーストは 画面下に表示され、ある時間が過ぎるとフェードアウ トしていく別ウインドウです。Androidで使用できる 標準ダイアログとしてAlertDialog、ProgressDialog、 DatePickerDialog、TimePickerDialogがあります。ユー ザが独自のカスタム・トーストやカスタム・ダイアログを 作ることもできます。

トーストやダイアログはメッセージを別画面として表示 するのに便利な機能ですが、デバッグ情報などの記録を とっておくのには向きません。このような情報はログとし て出力します。

### Chapter7-1 トースト

トーストは画面下に表示され、ある時間が過ぎるとフェードアウトしていく別ウイン ドウです。トーストは以下のようにして表示します。 表示されている時間は「Toast. LENGTH\_LONG」と「Toast.LENGTH\_SHORT」が指定できます。

Toast.makeText(this,"メッセージ",Toast.LENGTH\_LONG).show();

トーストは様々な局面で、ちょっとした情報を表示するのに使われます。

「例題7-1-1」ボタンのクリックでトーストを表示します。その際、クリックした回数を変数 count にカウントして、その値をもとに [5回目] のように表示します。

```
main.xml
```

```
<?xml version="1.0" encoding="utf-8"?>
```

<LinearLayout xmlns:android="http://schemas.android.com/apk/res/android" android:orientation="vertical" android:layout\_width="fill\_parent"

```
android:layout_height="fill_parent"
```

```
>
```

```
<Button
```

android:id="@+id/button" android:layout\_width="fill\_parent" android:layout\_height="wrap\_content" android:text=" クリックしてね "

```
/>
```

</LinearLayout>

Toast1.java

package jp.toast1;

import android.app.Activity; import android.os.Bundle; import android.view.\*; import android.view.View.OnClickListener;

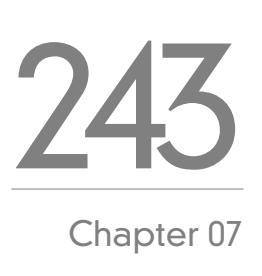

```
import android.widget.*;
```

```
public class Toast1 extends Activity implements OnClickListener{
    private int count=0;
    @Override
    public void onCreate(Bundle savedInstanceState) {
        super.onCreate(savedInstanceState);
        setContentView(R.layout.main);
        Button bt=(Button)findViewByld(R.id.button);
        bt.setOnClickListener(this);
    }
    public void onClick(View view) {
        Toast.makeText(this,(++count)+"回目",Toast.LENGTH_LONG).show();
    }
}
```

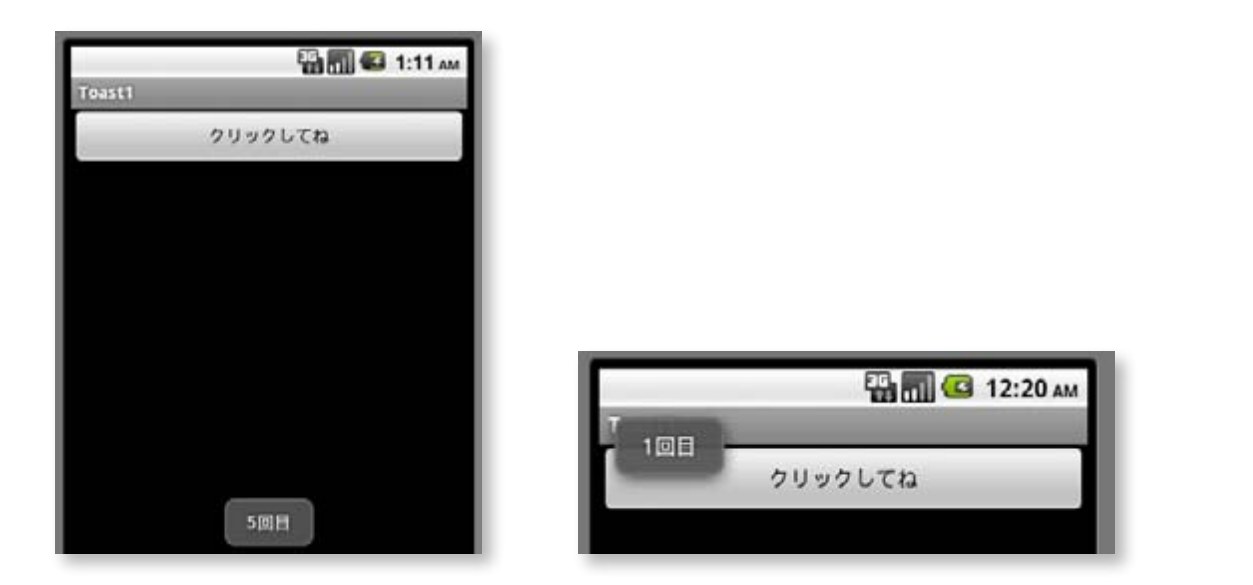

「補足」トーストの位置決め

標準のトーストは、画面の下部の中央に表示されます。この位置を setGravity(Gravity 定数, x位置, y位置) メソッドで変更することができます。Gravity定数にはTOP、 BOTTOM、CENTER、LEFT、RIGHTなどを指定でき、これらを[]]演算子で組み合わせて 指定することもできます。「Gravity.TOP|Gravity.LEFT」とすると画面左上隅になります。 x,y位置はGravity定数で指定した位置からの相対オフセット値になります。

Toast toast=Toast.makeText(this,(++count)+"回目",Toast.LENGTH\_LONG); toast.setGravity(Gravity.TOP|Gravity.LEFT,0,0); toast.show();

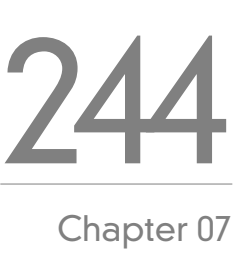

タッチイベント

タッチスクリーン(ディスプレイ)は指で触れて操作しま す。今までボタンやリスト項目などを指でタッチする動作 をクリックと呼び、OnClickListenerで処理していました。 タッチスクリーンに指で触れる動作を一般にタッチとか タップと呼び、主な操作方法の呼び方は以下です。

| 呼び方                 | 動作                             |
|---------------------|--------------------------------|
| タップ                 | 指で軽く叩く操作。 マウスのク<br>リックに相当      |
| ダブルタップ              | 2回叩く操作。 マウスのダブル<br>クリックに相当     |
| ロングタッチ              | 一定時間(たとえば1秒以上)画<br>面に触れてから離す操作 |
| ドラッグ(スライド)          | 指で押さえながら移動する操作                 |
| スクロール               | 指で押さえながら上下左右に移<br>動する操作        |
| フリック(フリング)          | リストなどをスクロールする時<br>に指で軽くはらう操作   |
| ピンチ                 | 2本指でのつまむ操作の総称                  |
| ピンチアウト(ピンチ<br>オープン) | 2本指の間を広げて拡大する時<br>の操作          |
| ピンチイン(ピンチク<br>ローズ)  | 2本指の間を縮めて縮小する時<br>の操作          |

### Chapter8-1 タッチアクションの種類

タッチイベントが発生するとonTouchEventメソッドが呼び出されます。そのとき引数 eventを使って event.getAction() で発生したイベントの種類(ACTION\_DOWN, ACTION\_UP, ACTION\_MOVE)が取得できます。 タッチ位置の座標は event.getX()と event.getY() で float 値で取得できます。

```
public boolean onTouchEvent(MotionEvent event) {
    switch (event.getAction()) {
        case MotionEvent.ACTION_DOWN: break;
        case MotionEvent.ACTION_UP: break;
        case MotionEvent.ACTION_MOVE: break;
    }
    return super.onTouchEvent(event);
}
```

```
}
```

「例題8-1」タッチイベントの種類とタッチ位置のx,y座標値をタイトルバーに表示します。

```
Touch1.java
package jp.touch1;
```

import android.app.Activity; import android.os.Bundle; import android.view.MotionEvent;

```
public class Touch1 extends Activity {
```

```
@Override
```

public void onCreate(Bundle savedInstanceState) {

```
super.onCreate(savedInstanceState);
```

```
setContentView(R.layout.main);
```

```
}
@Override
public boolean onTouchEvent(MotionEvent event) {
```

**271** Chapter 08

```
String action="";
switch (event.getAction()) {
    case MotionEvent.ACTION_DOWN:
        action="ACTION_DOWN:";break;
        case MotionEvent.ACTION_UP:
        action="ACTION_UP:";break;
        case MotionEvent.ACTION_MOVE:
        action="ACTION_MOVE:";break;
        action="ACTION_MOVE:";break;
        setTitle(action+event.getX()+","+event.getY());
        return super.onTouchEvent(event);
    }
}
```

🖫 📶 🕑 5:23 ам

ACTION\_UP:57.0,141.0

キーイベント、 フォーカスイベント

Androidのエミュレータ環境では通常のキーボードが 付いていますが、実機のハードウェアキーは、主にBack キー、Homeキー、Menuキー、Searchキーなどに限定さ れます。KeyEventで定義されているKeyCodeマクロは 大まかに以下の5つのキーごとに分類されています。 専用キー(Backキー、Homeキー、Menuキー、Search キーなど) ダームパッド用ボタン 通常のキーボードのキー

■メディア再生用キー

これらのキー操作によるイベント処理は dispatchKeyEvent イベントハンドラ、onKeyDownイベントハンドラ、 onKeyUpイベントハンドラで行います。 EditTextへの入力時などに画面に表示されるキーを、ハード ウェアキーの代わりにソフトキーと呼びます。ユーザ専用の ソフトキーを作ることもできます。 一般に、ビュー(オブジェクト)がイベントを受け取れる状態 を[フォーカスを持つ]といいます。ビューのフォーカスの状 態が変化したときの処理は onFocusChange イベントハンド ラで行います。

### Chapter9-1 キーイベントの種類

キーイベントは dispatchKeyEvent イベントハンドラで捕捉することができます。引数の event を使って event.getAction()でキー操作がダウン(KeyEvent.ACTION\_DOWN)なのかアップ(KeyEvent.ACTION\_UP)なのか判定できます。 event.getKeyCode()でキー操作されたキーのコードが取得できます。キーダウン専用のイベントハンドラの onKeyDown やキーアップ専用のイベントハンドラの onKeyUp も使用できます。onKeyDown,onKeyUp では keyCode 引数でキー操作されたキーのコードが取得できます。いずれの場合もキーコードの値は、KeyEvent.KEYCODE\_BACK (Back キー)、KeyEvent.KEYCODE\_MENU (Menu キー) などの定数が定義されています。これらのイベントハンドラを複数設定した場合は、dispatchKeyEvent が先に呼び出され、その後onKeyDown、onKeyUp が呼び出されます。

主な専用キーのキーコードの定義値は以下です。

public static final int KEYCODE\_HOME = 3; public static final int KEYCODE\_BACK = 4; public static final int KEYCODE\_ENTER = 66; public static final int KEYCODE\_MENU = 82; public static final int KEYCODE\_SEARCH = 84;

「英単」dispatch:急送[発送]する。複数のプログラムを同時に実行するマルチタスク OSやマルチプロセッサーにおいて、処理すべきプログラム(タスク)の優先順位を決定 して、CPUに割り当てること。

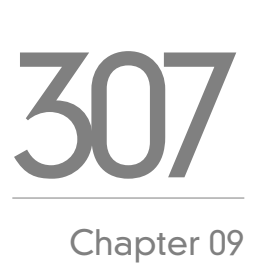

「例題9-1」dispatchKeyEvent、onKeyDown、onKeyUpの呼び出し順序を調べま す。Menuキーを押した場合、dispatchKeyEventのACTION\_DOWN、onKeyDown、 dispatchKeyEventのACTION\_UP、onKeyUpの順に発生します。Backキーを押した 場合、dispatchKeyEventのACTION\_DOWN、onKeyDownまで発生し、プログラム を終了します。Home キーは捕捉できません。

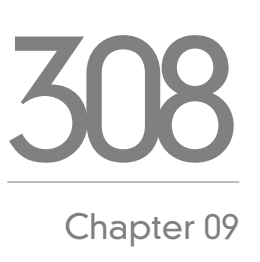

```
Key1.java
```

package jp.key1;

import android.app.Activity; import android.os.Bundle; import android.view.KeyEvent; import android.widget.Toast;

```
public class Key1 extends Activity {
```

@Override

```
public void onCreate(Bundle savedInstanceState) {
```

super.onCreate(savedInstanceState);

```
setContentView(R.layout.main);
```

### }

public boolean onKeyDown(int keyCode, KeyEvent event) {

```
Toast.makeText(this,"KeyDown:"+keyCode,Toast.LENGTH_SHORT).
```

show();

return super.onKeyDown(keyCode, event);

### }

```
public boolean onKeyUp(int keyCode, KeyEvent event) {
```

```
Toast.makeText(this,"KeyUP:"+keyCode,Toast.LENGTH_SHORT).show();
return super.onKeyUp(keyCode, event);
```

### }

```
public boolean dispatchKeyEvent(KeyEvent event) {
```

String action="";

```
switch (event.getAction()) {
```

```
case KeyEvent.ACTION_DOWN:action="ACTION_DOWN:"+event.
```

### getKeyCode();break;

```
case KeyEvent.ACTION_UP:action="ACTION_UP:"+event.
```

```
getKeyCode();break;
    }
    Toast.makeText(this,action,Toast.LENGTH_SHORT).show();
    return super.dispatchKeyEvent(event);
    }
}
```

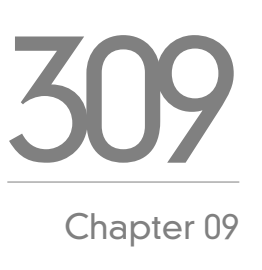

| 🔛 📊 🛃 5:10平派<br>Key1 |
|----------------------|
| Hello World, Key1!   |
|                      |
|                      |
|                      |
|                      |
|                      |
| ACTION_DOWN:82       |
|                      |
|                      |

#### 著者略歴

河西 朝雄(かさいあさお)

山梨大学工学部電子工学科卒(1974年)。長野県岡谷工業高等学校情報技術科教諭、長野県松 本工業高等学校電子工業科教諭を経て、

現在は「カサイ.ソフトウエアラボ」代表。

「主な著書」

「入門ソフトウエアシリーズC言語」、「同シリーズJava言語」、「同シリーズC++」、「入門新 世代言語シリーズVisualBasic4.0」、「同シリーズDelphi2.0」、「やさしいホームページの作り 方シリーズHTML」、「同シリーズJavaScript」、「同シリーズHTML機能引きテクニック編」、 「同シリーズホームページのすべてが分かる事典」、「同シリーズiモード対応HTMLとCGI」、 「同シリーズiモード対応Javaで作るiアプリ」、「同シリーズVRML2.0」、「チュートリアル式 言語入門VisualBasic.NET」、「はじめてのVisualC#.NET」、「C言語用語辞典」ほか

(以上ナツメ社)

「構造化BASIC」、「Microsoft Language シリーズ Microsoft VISUAL C++ 初級プログラミン グ入門上、下」、「同シリーズ VisualBasic 初級プログラミング入門上、下」、「C言語によるは じめてのアルゴリズム入門」、「Java によるはじめてのアルゴリズム入門」、「VisualBasic に よるはじめてのアルゴリズム入門」、「VisualBasic6.0入門編、中級テクニック編、上級編」、 「Internet Language 改訂新版シリーズ ホームページの制作」、「同シリーズJavaScript入 門」、「同シリーズJava入門」、「New Language シリーズ標準 VisualC++ プログラミングブッ ク」、「同シリーズ標準 Java プログラミングブック」、「VB.NET基礎学習 Bible」、「原理がわか るプログラムの法則」、「プログラムの最初の壁」、「河西メソッド: C言語プログラム学習の 方程式」、「基礎から学べる VisualBasic2005標準コースウエア」、「基礎から学べる JavaScript 標準コースウエア」、「基礎から学べる C言語標準コースウエア」、「基礎から学べる PHP標準 コースウエア」、「なぞりがきC言語学習ドリル」、「C言語 標準ライブラリ関数ポケットリ ファレンス [ANSI C,ISO C99対応]」、「C言語 標準文法ポケットリファレンス [ANSI C,ISO C99対応]」、「[標準] C言語重要用語解説 ANSI C / ISO C99対応」ほか (以上技術評論社)

### AndroidプログラミングBible

初級 基礎編 Android 2.x / 4.x 対応

2013年1月15日 初版 第1刷発行

著者=河西 朝雄 発行者=河西 朝雄 発行所=カサイ. ソフトウエアラボ 長野県茅野市ちの813 TEL.0266-72-4778

デザイン=河西 朝樹

本書の一部または全部を著作権法の定める範囲を超え、無断で複写、複製、転載、あるいは ファイルに落とすことを禁じます。

本書に記載された内容は、情報の提供のみを目的としています。したがって、本書を用いた 運用は、必ずお客様自身の責任と判断によって行ってください。これらの情報の運用の結果 について、発行者および著者はいかなる責任も負いません。

定価=1,000円(税込)

©2013 河西 朝雄